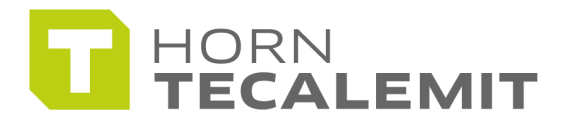

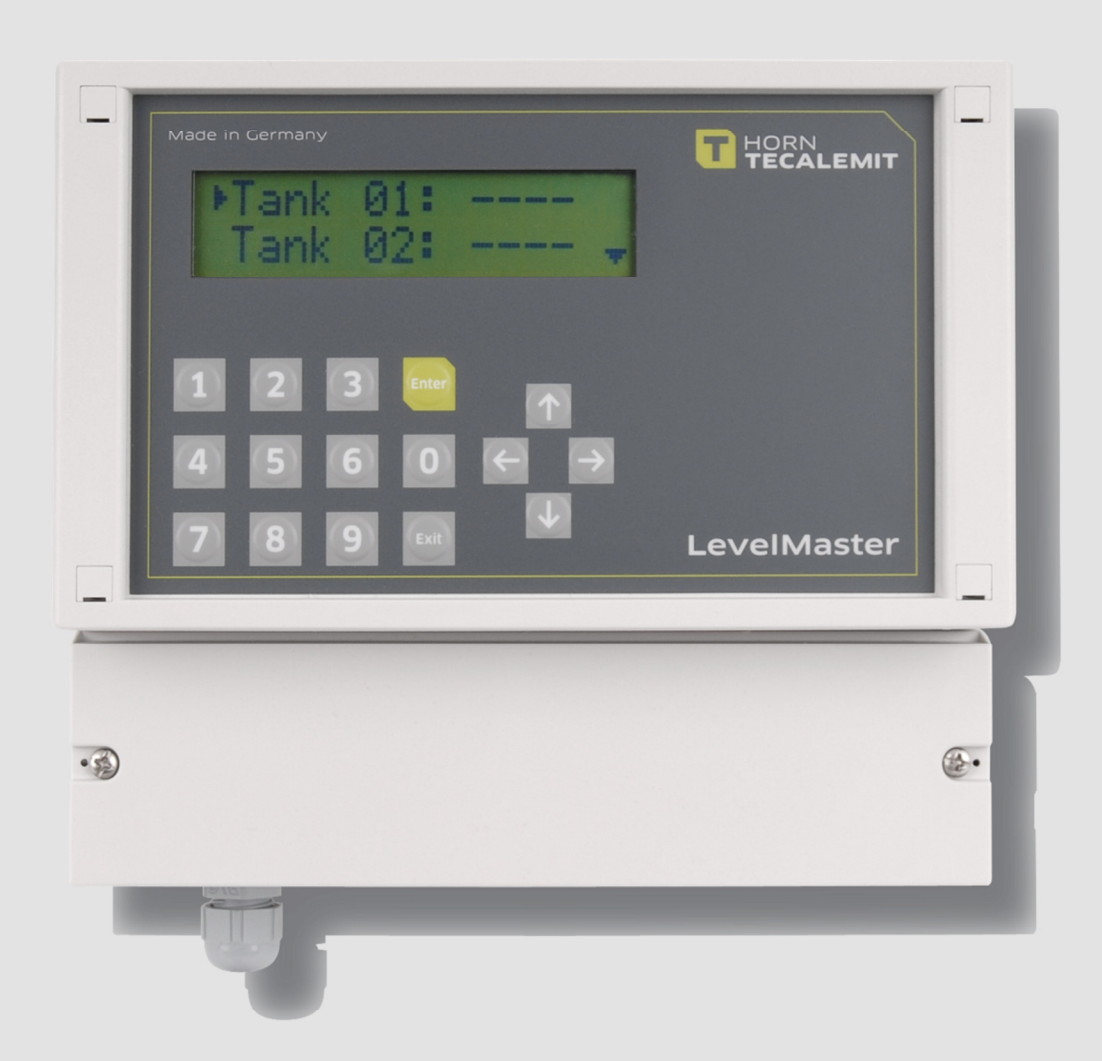

**Installation Manual** 

# LevelMaster

Item-No.: 224 000 000, 224 000 200, 224 000 400, 224 100 000, 224 200 000, 224 000 100 Translation of the original operating manual

#### Important!

# The operating manual is always to be read before commissioning the equipment. No warranty claim will be granted for faults and damage to the equipment arising from insufficient knowledge of the operating manual.

The instruction manual consists of two documents:

| Document no. | Title               |
|--------------|---------------------|
| 441385102    | Installation Manual |
| 441385103    | Operating Manual    |

#### Copyright

© HORN GmbH & Co. KG. All rights reserved.

Text, graphics and layout copyright protected. Reproduction and copying, including in part, only permitted with written permission. Technical changes reserved.

# Service Hotline +49 1805 900 301

(0,14 €/Min: on the German landline network, Mobile telephone max. 0,42 €/Min.)

#### service@tecalemit.de

Document-No.: 44 1385 102-C As of: 25.03.2014

# Table of content

| 1  | Safety       | y instructions                                               | 4   |
|----|--------------|--------------------------------------------------------------|-----|
| 2  | Techn        | ical description                                             | . 6 |
|    | 2.1 F        | Product description / Appropriate use                        | 6   |
|    | 2.2 F        | Product versions                                             | 6   |
|    | 2.3 t        | echnical data                                                | 6   |
|    | 2.4 L        | _evel probes                                                 | 7   |
|    | 2.5 A        | Accessories                                                  | 8   |
| 3  | Moun         | ting the LevelMaster                                         | . 9 |
| 4  | Senso        | r installation                                               | . 9 |
|    | 4.1 0        | Connecting the sensors to the LevelMaster                    | 11  |
|    | 4.2 <i>A</i> | Additional note for explosion-proof sensor design            | 12  |
|    | 4.3 5        | Sensor technical data                                        | 13  |
| 5  | Exter        | nal Alarm                                                    | 13  |
| 6  | Impor        | rtant Comments                                               | 14  |
| 7  | Confi        | guration of the LevelMaster                                  | 14  |
|    | 7.1 F        | Procedure when manually configuring at device                | 15  |
|    | 7.2 [        | Device settings for PC direct connection                     | 19  |
|    | 7            | 7.2.1 Connection alternative 1: serial over null modem cable | 20  |
|    | 7            | 7.2.2 Connection alternative 2: Serial over converter set    | 21  |
|    | 7.3 E        | Device settings for the PC connection over analog modem      | 22  |
|    | 7            | 7.3.1 Connection over analog modem                           | 24  |
|    | 7.4 [        | Device settings for PC connection over GSM modem             | 24  |
|    | 7            | 7.4.1 Insert the SIM card                                    | 26  |
|    | 7.5 "        | LevelControl" PC program                                     | 26  |
|    | 7            | 7.5.1 Procurement                                            | 26  |
|    | 7            | 7.5.2 Prerequisite                                           | 26  |
|    | 7            | 7.5.3 Installation                                           | 26  |
|    | 7            | 7.5.4 Configuration                                          | 27  |
| 8  | Dispo        | sal                                                          | 27  |
|    | 8.1 F        | Return of batteries                                          | 27  |
| 9  | Maint        | enance                                                       | 28  |
| 10 | Decla        | ration of Conformity                                         | 29  |
| 11 | Menu         | structure Management mode                                    | 30  |

# **1** Safety instructions

The device is a state of the art piece of equipment and has been constructed according to recognised safety specifications. It is nevertheless possible that use of the device will present hazards to the operator or to third parties, or may damage the device or other property. It is therefore essential to act in accordance with these safety instructions, and in particular with those sections identified as warnings.

#### Warning notices and symbols

In the operating manual, the following signs are used for highlighting important information.

- Special information for economical use of the equipment.
- Special information or "dos and don'ts" for damage prevention.
- Information or "dos and don'ts" for the prevention of damage to persons or equipment.

#### Appropriate use

- The device may only be used if it is in perfect condition, and then only for its intended purpose, in compliance with all safety regulations, with an awareness of the potential risks, and according to the operating manual. Any faults that may impair the safety must be rectified immediately.
- The device and its components are only to be used for handling the liquids listed and the purpose described. Using the machine for any other purpose would constitute inappropriate use. The manufacturer is not responsible for any loss arising as a result of this, the risk for this is borne only by the operating company.

#### **Organisational measures**

This operating manual should always be kept readily available at the site of operation! Each person concerned with the assembly, commissioning, maintenance and operation of the equipment must have read and understood the entire operating manual. It is essential that the type plate and the warning notices attached to the device are observed, and are maintained in a fully readable condition.

#### Qualified personnel

The operating, maintenance and assembly personnel must be appropriately qualified for their work. The areas of responsibility, competences and supervision of the personnel must be precisely regulated by the operating company. If the personnel do not have the required knowledge, they must be trained and instructed. The operating company must also ensure that the contents of the operating manual are properly understood by the personnel.

#### Waters protection

 $\triangle$ 

I

1

The device has been designed to handle water hazardous substances. The regulations on the operating place (e.g. Water Resources Act WHG, = ordinance on installations for handling of substances hazardous to water VAwS) must be adhered to.

# **Hydraulics**

Only persons with special knowledge and experience with hydraulic systems may carry out work on hydraulic parts and equipment. All lines, hoses and screw joints should regularly be checked for leaks and visible external damage. Any damage must be rectified immediately. Any oil spurting out can cause injuries and fire.

The relevant safety regulations for the product must be followed when handling oils, greases or other chemical substances!

#### **Maintenance and Service**

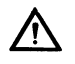

∕!∖

According to the regulations of the water resources law only authorized services may work on devices for flammable and/or water endangering substances. During such works, appropriate tools are to be used (avoid sparking). Before any kind of work on the device, all fuel lines are to be completely emptied and aerated.

Do not make any changes. Modifications or additions to the device which may affect the safety cannot be carried out without consent of the manufacturer. Exclusively genuine spare parts made by the manufacturer may be used.

#### **Electric power**

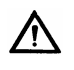

Work on the electrical equipment may only be carried out by a qualified electrician or by trained persons under the guidance and supervision of a qualified electrician according to electro-technical guidelines. Machine or system components, on which inspection, maintenance or repair work is to be carried out must be de-energised.

#### 2 Technical description

#### 2.1 Product description / Appropriate use

The LevelMaster measures the current filling level of each connected tank and calculates, under consideration of the entered tank parameters, the current volumes in the tank. Various tank forms and parameters can be entered in the LevelMaster. The system allows the setup of four alarm thresholds, two minimum and two maximum volumes per sensor. If a threshold falls below or exceeds the current volumes, an alarm signal is triggered. A wide ranging selection of filling level probes offers the customised solution to almost any problem in the area of filling level measurements and monitoring. Up to eight tanks can be monitored on one unit and up to 64 tanks for the extension with slave units. A special equipment feature is the optional remote data transmission with a direct PC connection, GSM or landline to the filling level display and parameterisation using the PC program with a compatible modem. The working principle for the filling level display is the measurement of the hydrostatic pressure of the medium in the tank.

#### 2.2 Product versions

| Item-No.    | Product                                      |
|-------------|----------------------------------------------|
| 224 000 000 | LevelMaster                                  |
| 224 200 000 | LevelMaster incl. analog modem               |
| 224 100 000 | LevelMaster incl. GSM modem without Sim card |
| 224 000 200 | LevelMaster with direct PC connection RS 232 |
| 224 000 400 | LevelMaster with direct PC connection RS 422 |
| 224 000 100 | LevelMaster slave unit (expansion unit)      |

#### 2.3 technical data

| Electrical supply<br>Power consumption<br>Temperature (operating)<br>Temperature (storage) | 230V AC 50/60Hz ± 10%<br>15VA<br>-10°C to 50°C<br>-20°C to 70°C         |
|--------------------------------------------------------------------------------------------|-------------------------------------------------------------------------|
| Display                                                                                    | 2 x 16 LCD / 8mm                                                        |
| Keyboard<br>Switch output                                                                  | 16 buttons<br>Alarm contact max. 230V AC - 8A                           |
| Failure sensor                                                                             | Input current of < 2 mA and > 22mA causes the failure display "Fail"    |
| Suspension                                                                                 | Fixing with 3 bolts max. 3.5 mm; see Fig ill. 1. View of back.on page 9 |
| Dimensions                                                                                 | 212mm x 195 mm x 105 mm ((approx.).                                     |

# 2.4 Level probes

| Item-No.    | Product                                                | Model                                                                                                    |
|-------------|--------------------------------------------------------|----------------------------------------------------------------------------------------------------|
| 224 010 000 | Level probe<br>200 mbar 0,5%                           | For max tank height approx 2 m, cable leng 5,0 m                                                                                                    |
| 224 020 000 | Level probe<br>300 mbar 0,5%                           | For max tank height approx 3 m, cable leng 5,0 m                                                                                                    |
| 224 050 000 | Level probe<br>500 mbar 0,5%                           | For max tank height approx 5 m, cable leng 7,0 m                                                                                                    |
| 224 010 006 | Level probe<br>200 mbar 0,5%<br>Explosion-proof design | For max tank height approx 2 m,<br>cable leng 5,0 m, incl. explosion-proof<br>barriers with Serto process connection<br>for 12 mm stainless steel pipe as a<br>cable guide |
| 224 020 006 | Level probe<br>300 mbar 0,5%<br>Explosion-proof design | For max tank height approx 3 m, cable<br>leng 5,0 m, incl. explosion-proof<br>barriers with Serto process connection<br>for 12 mm stainless steel pipe as a<br>cable guide |
| 224 050 006 | Level probe<br>500 mbar 0,5%<br>Explosion-proof design | For max tank height approx 5 m, cable<br>leng 7,0 m, incl. explosion-proof<br>barriers with Serto process connection<br>for 12 mm stainless steel pipe as a<br>cable guide |

# 2.5 Accessories

| Item-No.    | Product                                                        | Model.                                                                                                    |
|-------------|----------------------------------------------------------------|----------------------------------------------------------------------------------------------------|
| 224 060 000 | Protective box for<br>explosion-proof<br>barriers, up to 4 off | Housing for explosion-proof barriers with ex-proof level probes, installation outside the explosive atmospheres                                                     |
| 224 070 000 | 1" mounting set for<br>standard level<br>probes                | For 1"-screw joint on the tank cap, not for explosive atmospheres                                                                                                   |
| 224 070 009 | 1"-mounting set for<br>level probes ex-<br>proof               | For 1"-screw joint on the tank cap, for explosive atmospheres                                                                                                    |
| On request  | 1 m cable extension                                            | Extension of the level probe connection cable by 1 m, max. 200 m, delivery time on request                                                                          |
| 224 061 000 | IP 66 terminal box<br>with breathable filter                   | For extension of the level probe connection<br>cable with commercial control cable, e.g. 2 X<br>0.5 sq mm                                                           |
| 224 070 004 | Stainless steel pipe<br>as a cable guide, 2.3<br>m             | 12 mm stainless steel pipe as a cable guide for level probe 200 mbar, Ex-proof                                                                                      |
| 224 070 005 | Stainless steel pipe<br>as a cable guide, 3,4<br>m             | 12 mm stainless steel pipe as a cable guide for level probe 300 mbar, Ex-proof                                                                                      |
| 224 070 006 | Stainless steel pipe<br>as a cable guide, 5,4<br>m             | 12 mm stainless steel pipe as a cable guide for level probe 500 mbar, Ex-proof                                                                                      |
| 256 200 010 | Manufacturing of the<br>complete ex-proof<br>level probe       | Installation of the stainless steel pipe as<br>cable guides (without level probe and<br>stainless steel pipe), please provide tank<br>height, only cost of mounting |

#### 3 Mounting the LevelMaster

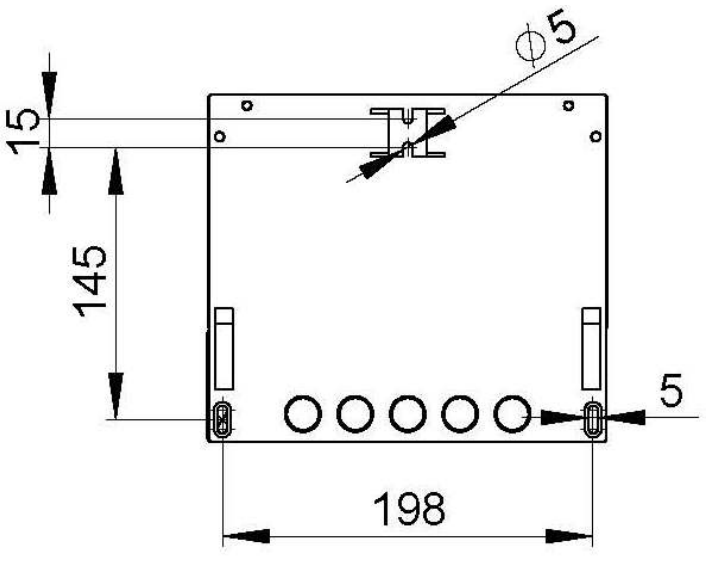

ill. 1 View of back

#### The unit is not suitable for installation outdoors.

Fixing should take place on an even, extensively vibration-free base, e.g. on a solid wall. The circumferential clearance to electrical lines that are connected to consumers with high start-up currents (e.g. compressors) must be at least 30 cm.

#### 4 Sensor installation

The sensor should be positioned lying at the lowest point in the tank so that the effective installation height (offset) is approx. 11mm above the bottom of the tank (see sketch). In particular cases it can be necessary to position the sensor hanging above the bottom of the tank. The offset for this tank must then be entered into the corresponding input mask. If there is a difference between the level read off and detected then the offset can be corrected accordingly.

#### Zero point compensation may only be carried out if the sensor is outside the liquid.

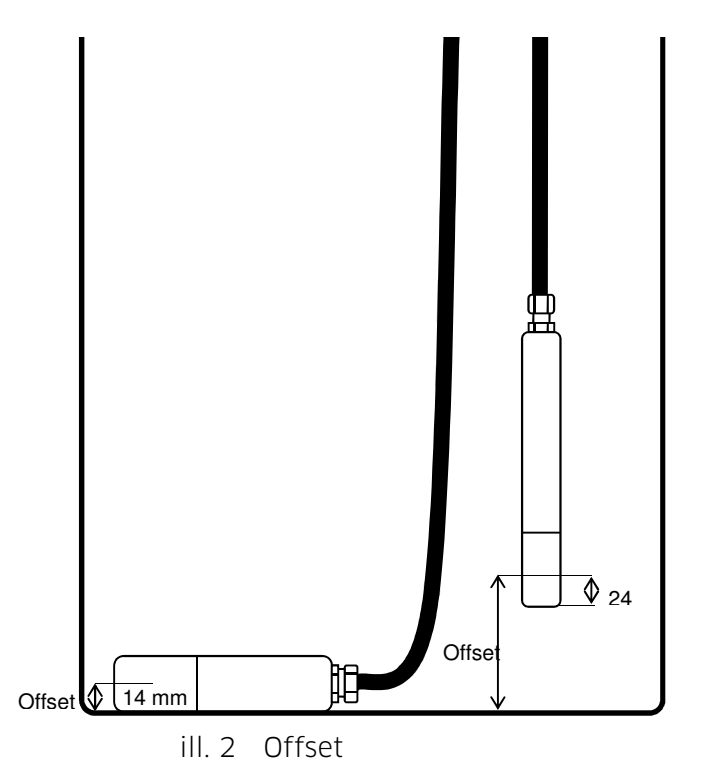

Ensure that the sensor does not oscillate during installation. A protective pipe with bleeding hole on the upper end is to be foreseen if the sensor is installed near a filling or suction line.

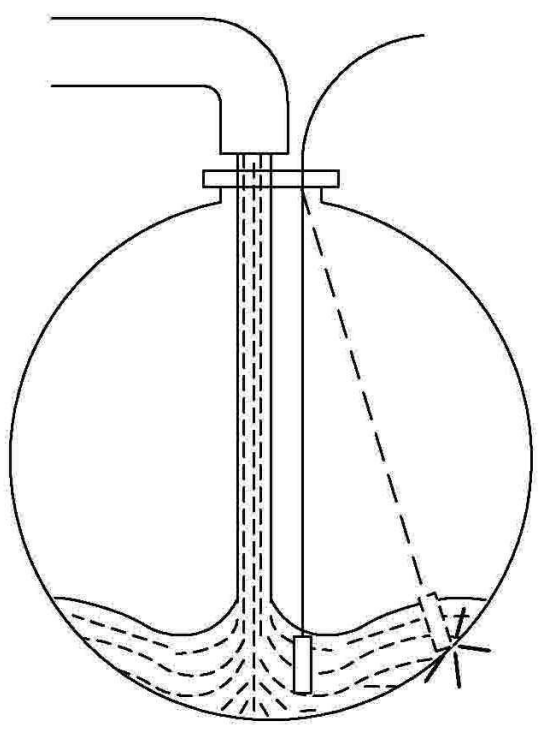

ill. 3 Pendulum movement

I

# 4.1 Connecting the sensors to the LevelMaster

The connection terminals are accessible after dismantling the lower protective hood.

#### Attention: Before dismantling protective hood, switch off unit!

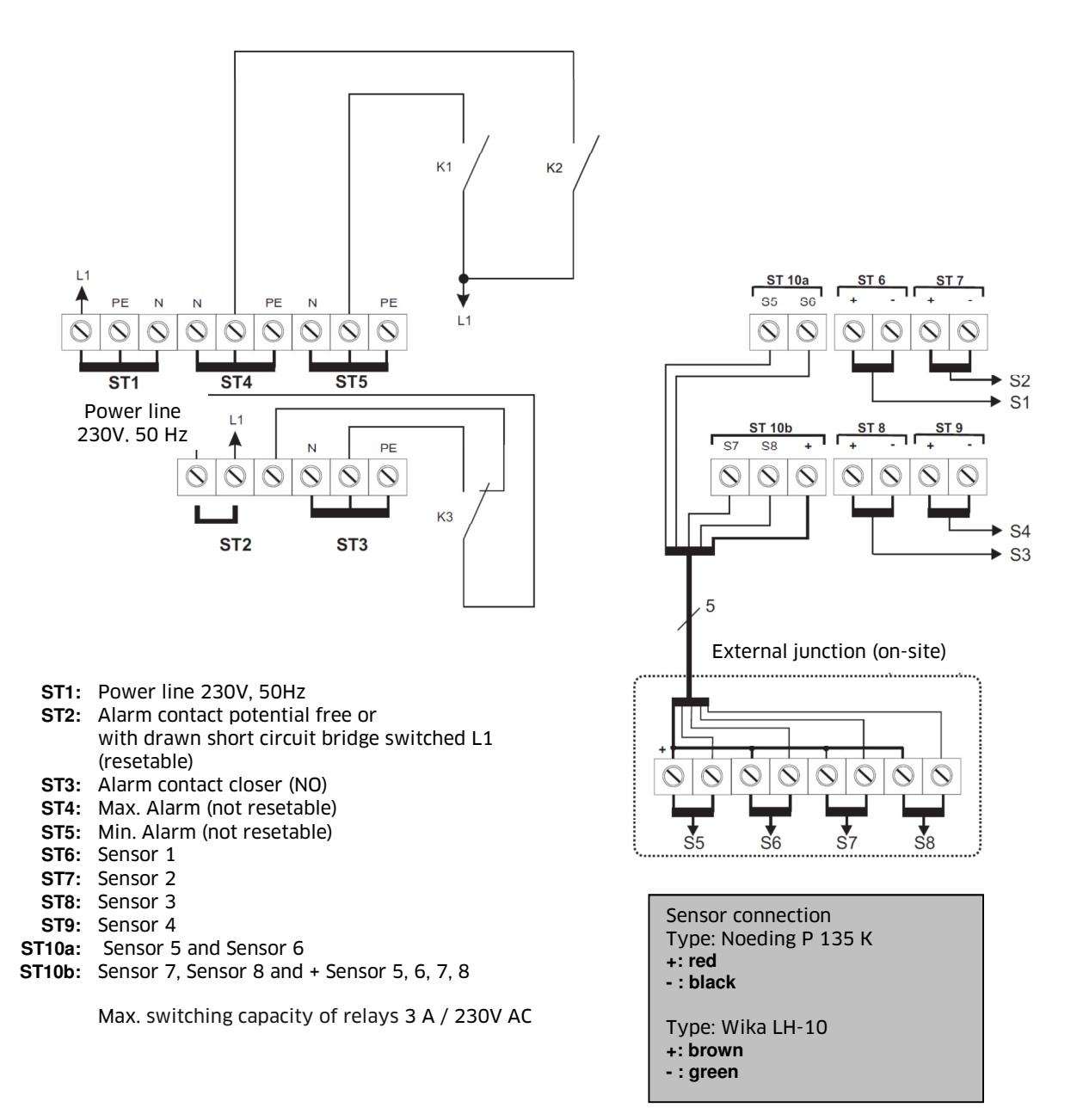

ill. 4 LevelMaster wiring diagram

# 4.2 Additional note for explosion-proof sensor design

The sensors for use in explosive environments, type Y943, may only be operated in combination with a passive supply isolator, type KNICK WG25 A7. The passive supply isolator must be mounted outside the explosive environment. One supply isolator is required per sensor.

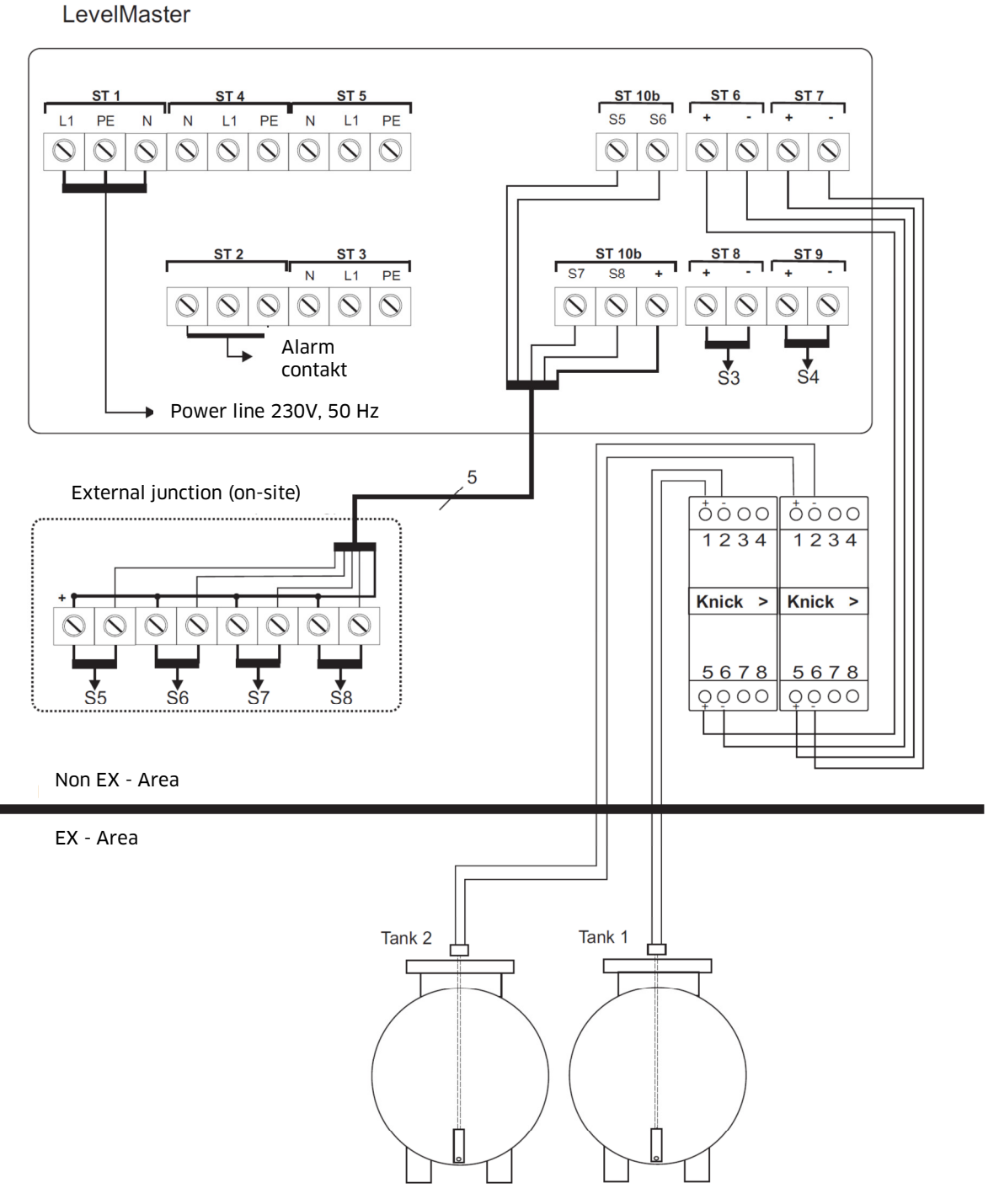

ill. 5 Connection plan for LevelMaster with passive repeater transmitter (example for two tanks)

# 4.3 Sensor technical data

| Dange:                     | 0 200mPar (0.2m water column)                  |
|----------------------------|------------------------------------------------|
| Range.                     |                                                |
|                            | 0 300mBar ( 0-3m water column)                 |
|                            | 0 500mBar ( 0-5m water column)                 |
| Combined linearity and     | Тур 0,2%                                       |
| hysteresis error:          | (max. 0,3%) of upper limit of effective range. |
| Dimensions:                | See Fig. below                                 |
| Cable length:              | approx. 5m / 8m für 500mBar / optionally       |
|                            | longer                                         |
| Output: current loop:      | 4 20mA                                         |
| Temperature range:         | See sensor data sheet                          |
| Medium-affected materials: | High-grade steel 1.4571, ceramic(s), FPM       |
|                            | (Viton), PE                                    |

(For information only; for details see sensor data sheet)

# I If necessary examine material compatibility.

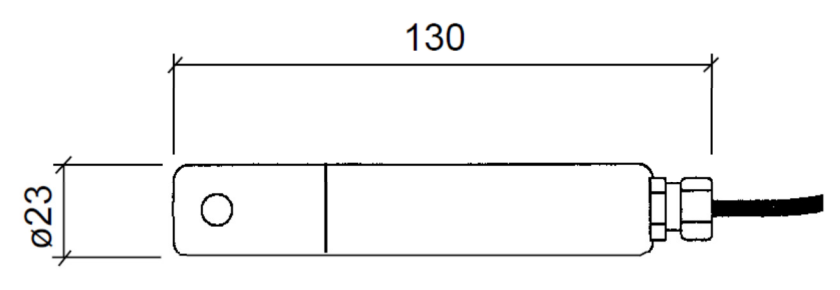

ill. 6 Sensor

#### Please note:

The cable contains a small capillary within it that enables pressure compensation between the atmosphere and the internal sensor. Therefore:

### Do not bend the sensor cable.

An extension using a suitable cable is possible. The connection has to be made in a ventilated terminal box. A suitable terminal box with pressure equalisation element is to be foreseen for outdoors, page 8.

#### 5 External Alarm

Į

The system has an alarm contact. The contact is closed on reaching a minimum or maximum level, failure of a sensor or the device being switched off. The contact be used to connect an external alarm system (siren, flashing light...).

# 6 Important Comments

| When entering tank data all dimensions must be expressed in mm. Density must be       |
|---------------------------------------------------------------------------------------|
| entered in g/l (grams / litre). Density values are normally entered in kg /l. These   |
| values must be multiplied by 1000 to give g/ I (grams / litre). Please check whether  |
| your parameter entries are correct using the indicated maximum volumes. The           |
| volumes indicated here must agree with your tank data sheet. The display shows the    |
| floating mean value of the measured levels in order to prevent fluctuation of the     |
| displayed value. As a result it is a few seconds until the display shows new, stable  |
| values during filling or emptying processes. If a sensor fault signal appears, please |
| check whether the sensor cable is connected correctly (polarity, connections) or      |
| change the sensor if necessary.                                                       |

Do not forget to return to the main menu after parameter entry. The LevelMaster does not operate in management mode!

Do not forget to enter the correct density; otherwise the level cannot be computed correctly.

The LevelMaster can only function properly with correct setting up.

The tanks must have atmospheric compensation, otherwise the LevelMaster will not measure correctly.

#### 7 Configuration of the LevelMaster

F

If there is a PC connection or a modem (both optional) the LevelMaster can be easily configured with the PC programme *LevelControl*. All settings can also be made directly at the device.

Information on the PC program LevelControl can be found in section ill. 10, page 26.

# 7.1 Procedure when manually configuring at device

#### turn on device

After turning on the LevelMaster, a function test is started (display test, display of programme version, memory test). When turned on, the LevelMaster is automatically in the operating mode tank content level.

Display (ex):

▶Tank 01: ----Tank 02: ---- ▼

#### press ,EXIT' key

the LevelMaster switches into operating mode management operation (see page 30, menu structure management operation)

Display:

►Tanks System ▼

#### press ,ENT' key

Display:

| ►Tank | 01: |   |  |
|-------|-----|---|--|
| Tank  | 02: | ▼ |  |

# with keys ,▼' and ,▲' select tank and confirm with ,ENT'

Display (ex):

| T01 | Form: |   |
|-----|-------|---|
|     | ◀ ▶   | ▼ |

with keys , < and , > select form (ex Cylinder horizontal etc.)

Display (ex):

T01 Form: ◀► CyHK ▼

Confirm with ,**v**' key

#### input diameter (ex)

Display (ex):

T01 Diameter ▲ 2000 mm ▼

# Confirm with ,**v**' key

# input cylindrical length (ex)

Display (ex):

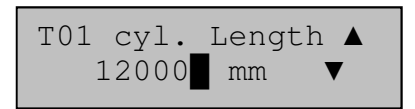

Confirm with ,**v**' key

# input volume offset

Display (ex):

| T01 | Vol. | Offse | et▲ |  |
|-----|------|-------|-----|--|
| (   | C    | L     | ▼   |  |

Confirm with ,**v**' key

# maximal volume is displayed

Display (ex):

| T01 | Max. vol.: |   |  |
|-----|------------|---|--|
|     | 39299 L    | ▼ |  |

Confirm with ,**v**' key

# input Minimum Alarm 1

Display (ex):

T01 Min. Alarm ▲ 1: 0 L ▼

Confirm with ,**v**' key

# input Minimum Alarm 2

Display (ex):

| T01 | Min. | Alarm |   |
|-----|------|-------|---|
| 2:  | 0    | L     | ▼ |

Confirm with ,**v**' key

# input Maximum Alarm 1

Display (ex):

T01 Max. Alarm ▲ 1: 99999999 L ▼

Confirm with ,**▼**' key

# input Maximum Alarm 2

Display (ex):

T01 Max. Alarm ▲ 2: 9999999 L ▼

Confirm with ,**v**' key

# input density of medium

if necessary see last delivery note

Display (ex):

T01 Density: ▲ 860 g/L ▼

Confirm with ,**v**' key

# input sensor type

Sensor span in mBar

Display (ex):

T01 Sensor type▲ 200 mBar ▼

Confirm with ,**v**' key

#### input sensor offset

effective mounting height of the sensor in relation to tank floor, see ill. 3

Display (ex):

Confirm with ,**v**' key

# input calibration factor of sensor

attention: the works setting should not be modified!

Display (ex):

# Confirm with ,**▼**' key

carry out zero point adjustment of the sensor by pressing the ,ENT' key twice attention: sensor must be out of fluid!

Display (ex):

T01 Zero adj. ▲ 4.00 mA ▼

Confirm with , $\mathbf{\nabla}$ ' key

save tank parameters by pressing ,ENT' key

Display (ex):

Confirm with ,▼' key

# press ,EXIT' key three times

the LevelMaster switches back to operation mode tank content level

Display (ex):

►Tank 01: 51% Tank 02: ---- ▼

# press ,ENT' key

the LevelMaster switches into single tank display, exit with ,EXIT'

Display (ex):

Tank 03: 51% 1050mm 20500L

Further steps could be:

Setting up further tanks (see above) Setting an access code for the management mode (see operating manual) Setting modem settings (optional modem, see operating manual)

# 7.2 Device settings for PC direct connection

#### turn on device

after turning on the LevelMaster, a function test will begin (display test, display of programme version, memory test). When turned on, the LevelMaster is automatically in the operating mode tank content level.

Display (ex):

| ▶Tank | 01: | 50%   |  |
|-------|-----|-------|--|
| Tank  | 02: | 82% ▼ |  |

# Press ,EXIT' key

the LevelMaster switches in to operation mode management operation (see page 30, Menu structure Management mode)

Display:

▶Tanks System ▼

Press ,▼' key 2 x

Display:

| Modem   |   |
|---------|---|
| Network | ▼ |

confirm with ,ENT' key

With keys , <' and , ►' select modem type "Serial"

Display (ex):

| Modem type: |   |  |
|-------------|---|--|
| ◄ ► Serial  | ▼ |  |

Confirm with ,**▼**' key

# enter device identity

Attention: the identity must correspond to the identity in the LevelControl PC programme!

Display (ex):

| Identity |   |
|----------|---|
| 1234     | ▼ |

confirm with ,ENT' key

# press ,EXIT' key 2 x

the LevelMaster switches in to the operation mode tank content level

Display (ex):

| ▶Tank | 01: | 50%   |
|-------|-----|-------|
| Tank  | 02: | 82% ▼ |

# turn device off and on again

#### You can now configure the LevelMaster on the PC with the LevelControl program.

The LevelMaster must be connected with the PC for this - refer to the next step. Information on the PC program LevelControl can be found in section ill. 10, page 26.

# 7.2.1 Connection alternative 1: serial over null modem cable

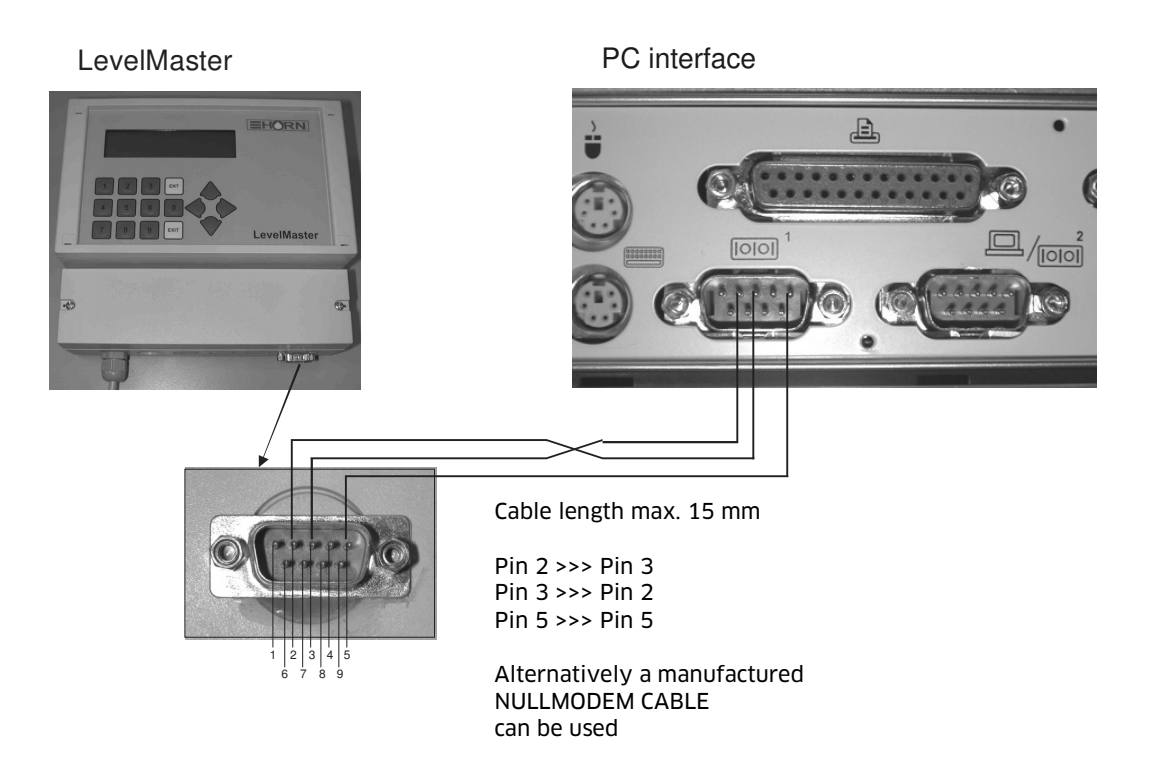

ill. 7 Wiring diagram for LevelMaster with zero modem cable

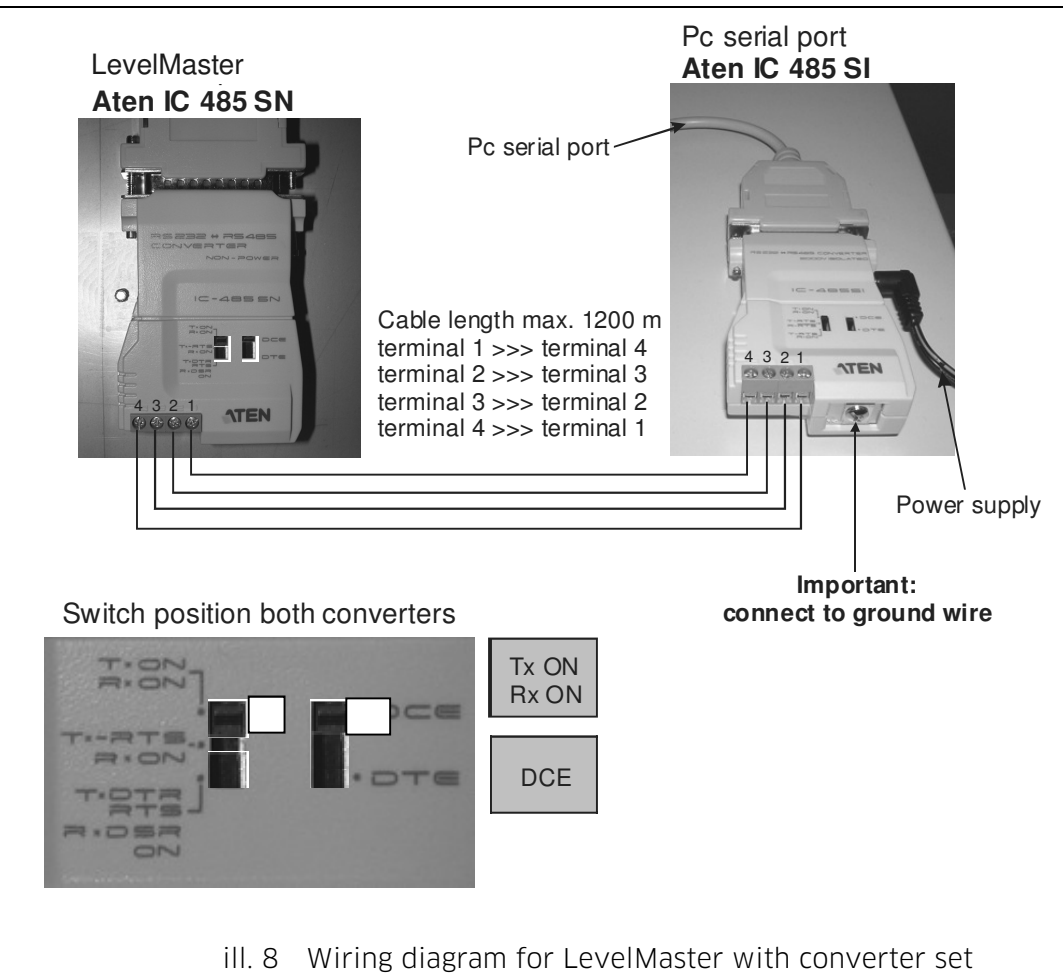

# 7.2.2 Connection alternative 2: Serial over converter set

# 7.3 Device settings for the PC connection over analog modem

#### turn on device

after turning on the LevelMaster, a function test will begin (display test, display of programme version, memory test). When turned on, the LevelMaster is automatically in the operating mode tank content level.

Display (ex):

| ▶Tank | 01: | 50% |   |  |
|-------|-----|-----|---|--|
| Tank  | 02: | 82% | ▼ |  |

#### press ,EXIT' key

the LevelMaster changes in to operation mode management operation (see page 30, Menu structure Management mode)

Display:

| ▶Tanks |   |
|--------|---|
| System | ▼ |

press ,**▼**' key 2 x

Display:

| ▶Modem  |   |
|---------|---|
| Network | ▼ |

Confirm with ,ENT' key

with ,< and , ▶ keys, select modem type "Analog"

Display (ex):

Confirm with , **▼**'key

#### with ,◄' and ,▶' keys, select dialling mode "Tone" or "Pulse"

the dial mode depends on the telephone system, normally dialling mode tone is used.

Display (ex):

| Dialling: |   |
|-----------|---|
| ◄ ► Tone  | ▼ |

Confirm with ,▼' key

3326

# with keys ,< ` and ,> ` select dial tone ,yes' or ,no'

the setting ,no' may be necessary as dialling tone in private telecommunication systems without continuous tone.

Display (ex):

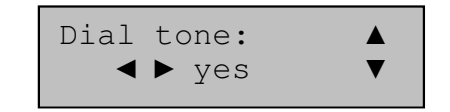

Confirm with ,**▼**' key

# enter device identity

Attention: the identification must correspond to the identification in the LevelControl PC programme!

Display (ex):

| Identity: |   |
|-----------|---|
| 1234      | ▼ |
|           |   |

Confirm with ,ENT' key

# press ,EXIT' key 2 x

the LevelMaster switches back into operation mode tank content level

Display (ex):

| ▶Tank | 01: | 50%   |  |
|-------|-----|-------|--|
| Tank  | 02: | 82% ▼ |  |

turn device off and on again

# You can now configure the LevelMaster on the PC with the LevelControl program.

The LevelMaster must be connected with the PC for this - refer to the next step. Information on the PC program LevelControl can be found in section 7.5, page 26.

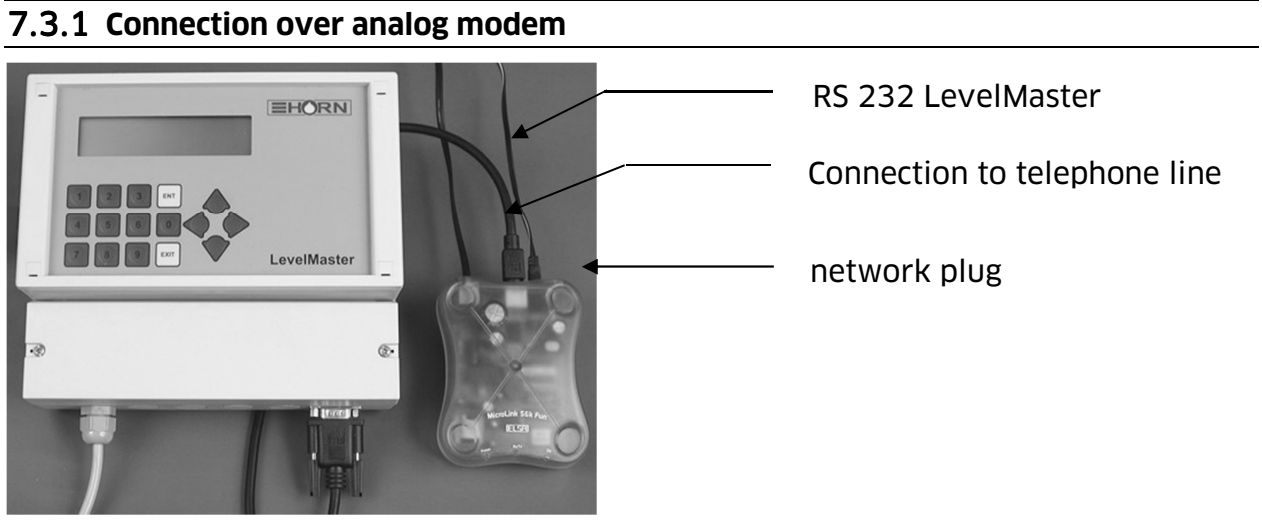

ill. 9 Wiring diagram for LevelMaster with landline modem

# 7.4 Device settings for PC connection over GSM modem

#### turn on device

after turning on the LevelMaster, a function test will begin (display test, display of programme version, memory test). When turned on, the LevelMaster is automatically in the operating mode tank content level.

Display (ex):

| ▶Tank | 01: | 50%   |
|-------|-----|-------|
| Tank  | 02: | 82% ▼ |

#### press ,EXIT' key

the LevelMaster changes in to operation mode management operation (see page 30, Menu structure Management mode)

Display:

| ▶Tanks<br>System | ▼ |
|------------------|---|
|                  |   |

press ,▼' key 2 x

Display:

| ▶Modem  |   |
|---------|---|
| Network | ▼ |

Confirm with ,ENT' key

with ,<' and ,►' keys, select modem type "GSM"

Display (ex):

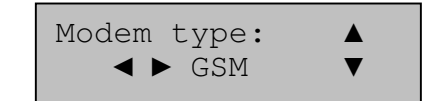

# Confirm with ,**▼**' key

#### enter SIM-PIN of the GSM modem SIM card

Display (ex):

| GSM-Modem |   |  |
|-----------|---|--|
| PIN: 9876 | ▼ |  |

Confirm with , **T** key

#### enter device identity

Attention: the identity must correspond to the identity in the LevelControl PC programme!

Display (ex):

| Identity:<br>1234 | × |
|-------------------|---|
|                   |   |

Confirm with ,ENT' key

#### press ,EXIT' key 2 x

the LevelMaster switches back in to operation mode tank content level

Display (ex):

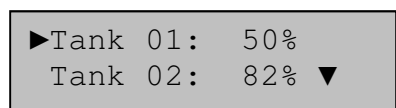

#### turn device off and on again

The LevelMaster must be connected with the GSM network for this - refer to next step.

Information on the PC program LevelControl can be found in section 7.5, page 26.

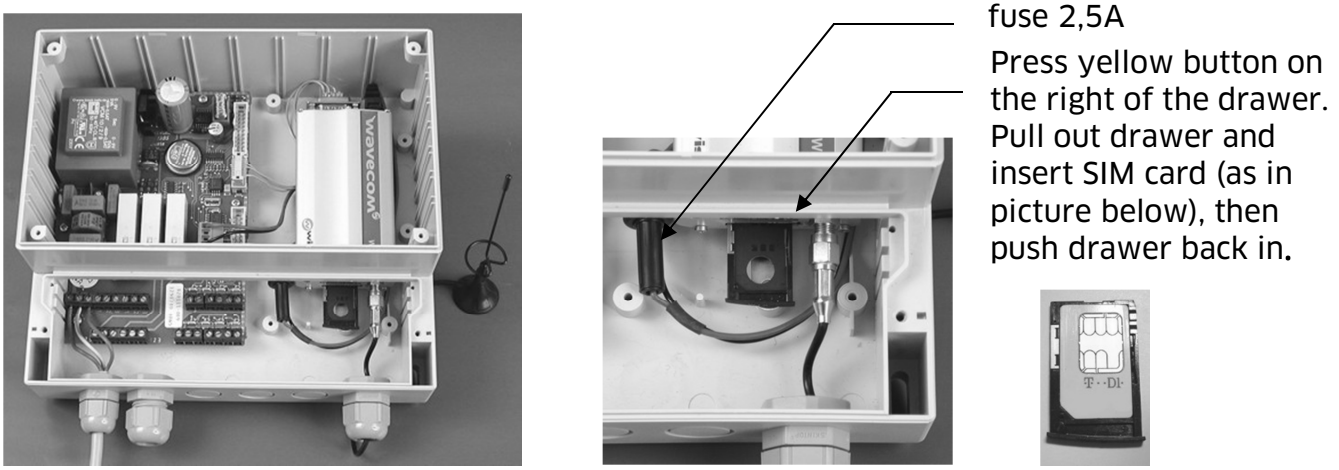

ill. 10 Inner view of device with GSM modem and inserting SIM card

# 7.5 "LevelControl" PC program

The PC program LevelControl serves the purpose of simple configuration and call-up by the LevelMaster. A free COM port or a modem connection (analogue / GSM) is required for communication.

# 7.5.1 Procurement

The LevelControl program can be downloaded free of charge from our homepage www.tecalemit.de

The program is provided as an EXE and as a ZIP file.

The EXE file is a self-extracting file. The file is automatically unzipped after implementation. The installation files are available in the unzipped "LevelControl" folder. Select the ZIP file if your Firewall does not allow download of the EXE file. The ZIP file must be unzipped. After unzipping, you receive a "LevelControl" folder in which the installation files are provided.

#### 7.5.2 Prerequisite

Operating system Win9x, ME, NT, XP, Vista

Approx. 10 MB free hard drive memory

The computer must have a free Com-Port or a modem.

#### 7.5.3 Installation

The 'Setup.exe' (double click) must be performed in the "LevelControl" folder for installation.

# 7.5.4 Configuration

Configuration of the LevelMaster with the LevelControl program is described in the assistance PDF.

Start the program and press the "assistance PDF" button; this opens the current instructions.

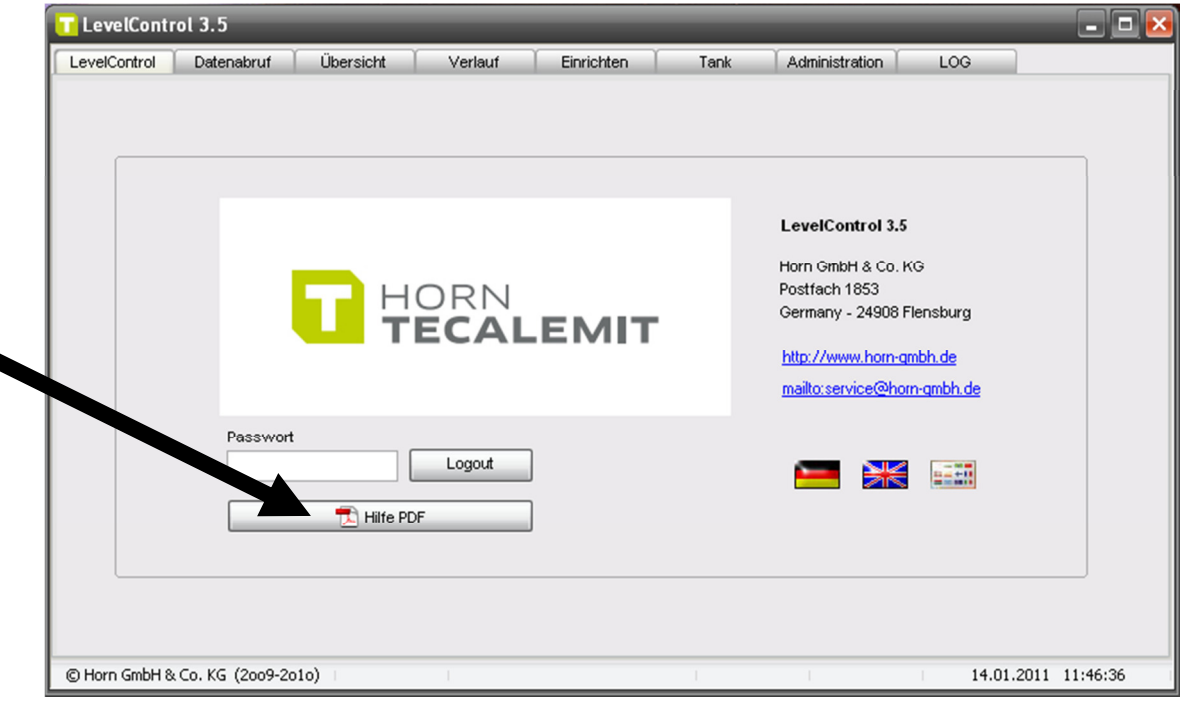

ill. 11 LevelControl start page

#### 8 Disposal

The device is to be emptied completely and the liquids properly disposed of in case it is taken out of service.

The equipment is to be disposed of properly when taken permanently out of service:

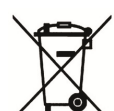

- Return old metal for recycling.

- Return plastic parts for recycling.
- Return electronic waste for recycling.

#### The water legal regulations are to be followed.

#### 8.1 Return of batteries

Batteries must not be disposed of with the domestic waste. Batteries can be returned free of charge via a suitable collecting point or to the dispatch stores. Consumers are legally obliged to return used batteries.

Batteries that contain harmful substances are marked with a crossed out dustbin (see above) and the chemical symbol (Cd, Hg or Pb) of the heavy metal that is decisive for the classification as containing harmful substances:

- 1. "Cd" stands for cadmium.
- 2. "Pb" stands for lead.
- 3. "Hg" stands for mercury.

# 9 Maintenance

Only suitable detergents for plastics may be used for cleaning the outside of the housing. Do not use solvents, fuels or similar under any circumstances!

# **10 Declaration of Conformity**

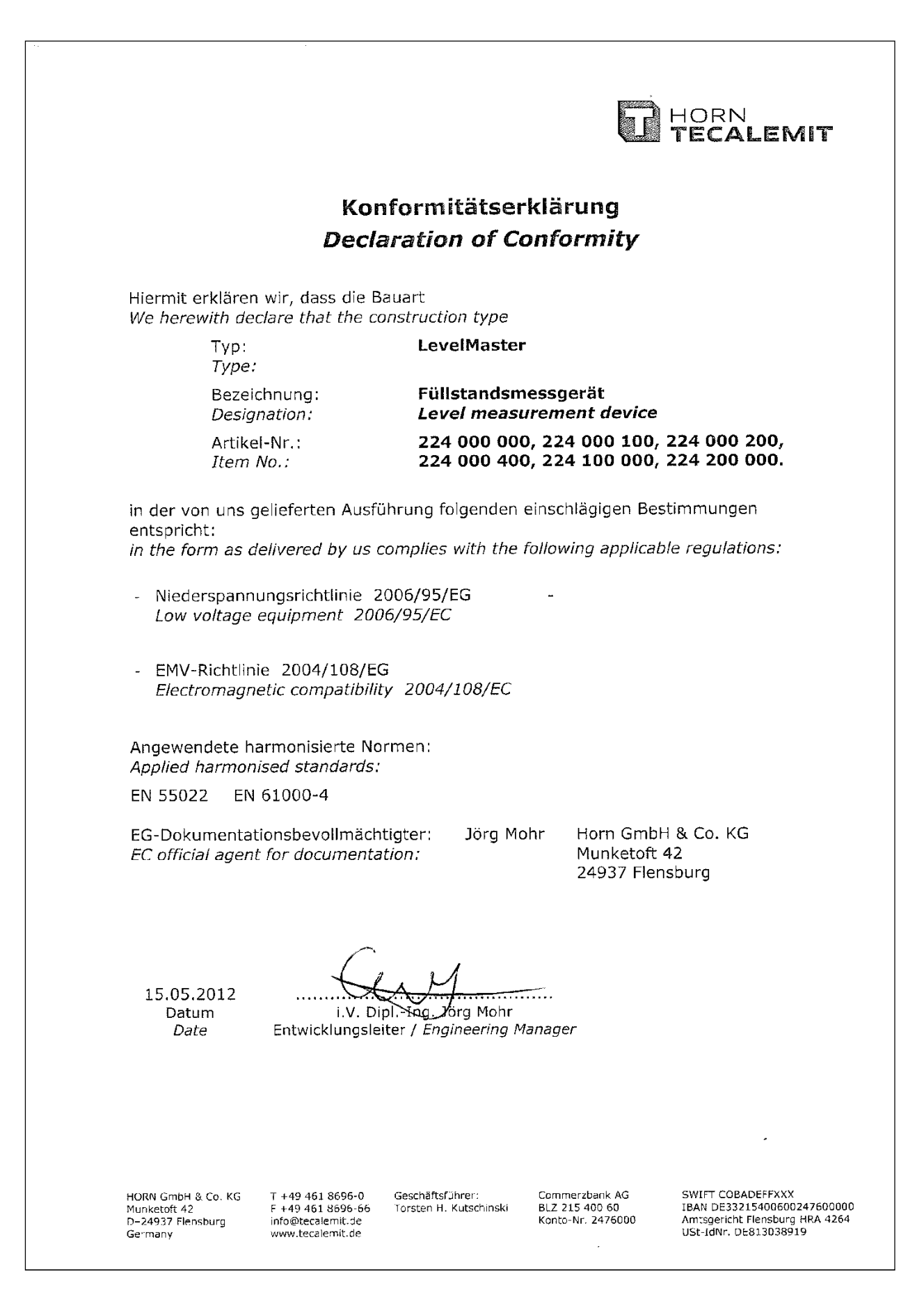

#### 11 Menu structure Management mode

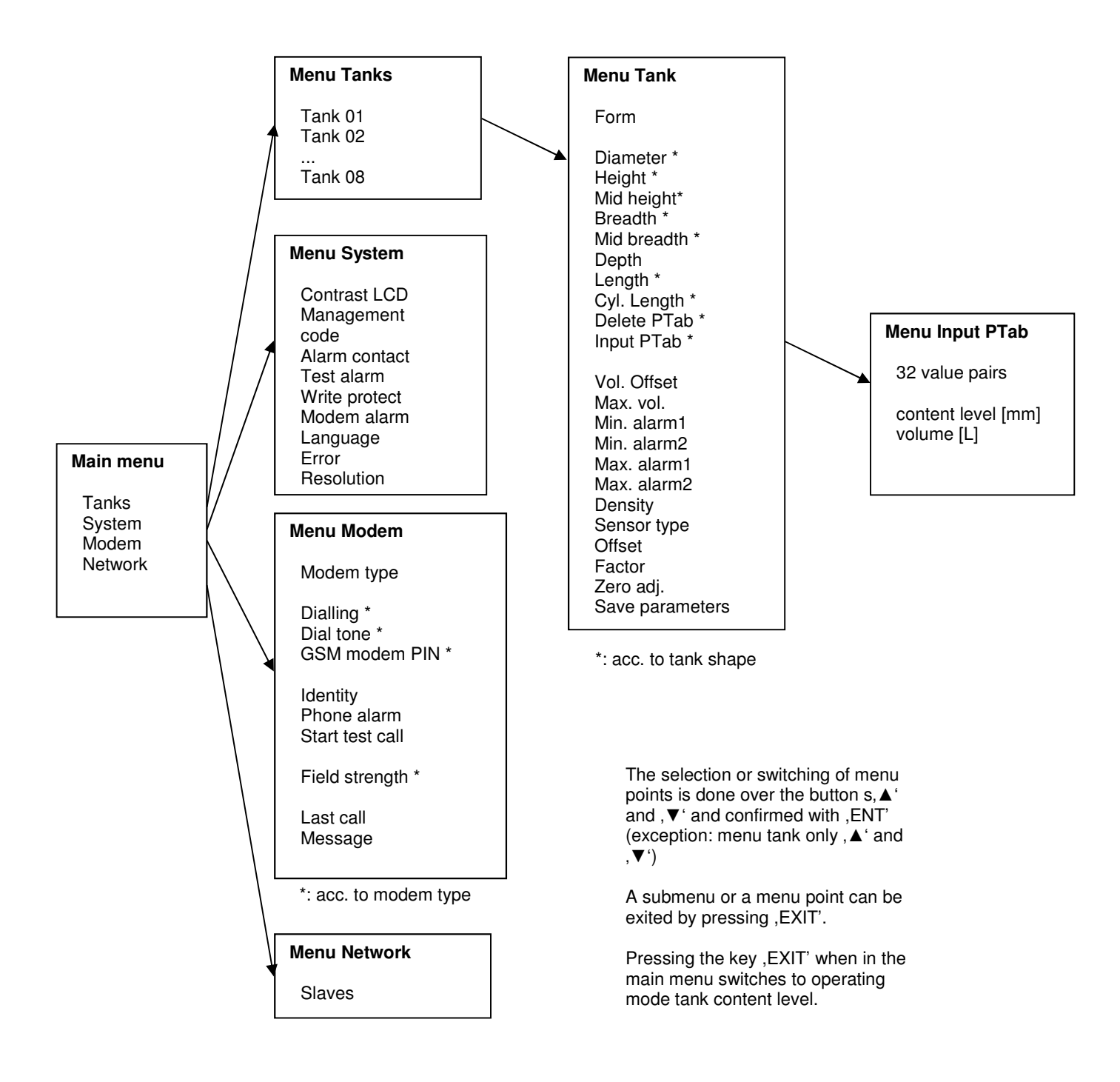

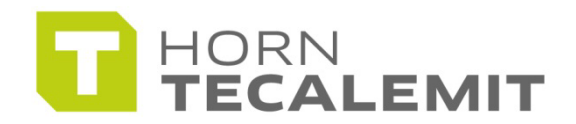

HORN GmbH & Co. KG Munketoft 42 24937 Flensburg Germany

T +49 461-8696-0 F +49 461-8696-66

www.tecalemit.de info@tecalemit.de